### **Personal Care**

Documenting Student Services in MiPSE Service Capture
Special Education

| Logging Into PowerSchool Special Programs (MiPSE) |                   |  |  |  |
|---------------------------------------------------|-------------------|--|--|--|
| Web Address:                                      | https://mipse.org |  |  |  |

### My Home Page

To access your home page, click on the house icon always located in the upper left hand of your screen.

### **Setting up Caseload**

It will be your responsibility to update your own caseload.

- 1. Go to the "Home" page by clicking on
- 2. Scroll down to "My Students" and click
- 3. Click on "+ Add Students to ... " and click "Standard Caseload"
- 4. Locate your student by entering in part of the last and first name then clicking on "Search".
- 5. A list of students will appear matching the information you entered in the search fields.

| ↓ Add Students Marked Below to Standard Caseload |                   |             |            |            |
|--------------------------------------------------|-------------------|-------------|------------|------------|
|                                                  | ID                | Last Name   | First Name | Birth Date |
|                                                  | 5327458945        | Sample23    | Ariel      | 07/20/2013 |
|                                                  | dd Students Marke | rd Caseload |            |            |

| Special Education             |  |
|-------------------------------|--|
| Sign In                       |  |
| School/District ID<br>KENTISD |  |
| User ID                       |  |
| Password                      |  |
| Log in to                     |  |
| (Local)                       |  |
| Sign In                       |  |

1

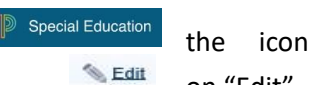

on "Edit"

- 6. Click the check box, on the left, next to the student's name that you will be adding to your caseload.
- 7. Click one of the blue buttons "Add Students Marked Above to Standard Caseload."

## Locating & Using the Service Calendar

### \*\*\* It is recommended to document your student services on a weekly or bi-weekly schedule.

1. To begin documentation, click on the "Service Capture" link on the top of your toolbar and select "Service Calendar."

| D Special Programs | Q      | =          | Ę             |           | \$             | =/              |
|--------------------|--------|------------|---------------|-----------|----------------|-----------------|
|                    | Search | Curriculum | Communication | Reporting | Administration | Service Capture |

- 2. Select a student by clicking on the student's name on the left side of the calendar. This will highlight the student in green
- 3. Click on the Services tab and then click, Record Past Services.

| Special Programs                                          | Q<br>Search                     | E<br>Curriculum         | E<br>Communication | <mark>☷</mark><br>Reporting |
|-----------------------------------------------------------|---------------------------------|-------------------------|--------------------|-----------------------------|
| select all clear selection<br>Sample23,Ariel (5327458945) | Services                        | ✓ Repo                  | rts 🗸              | Show Persona                |
|                                                           | Record Past Se<br>Schedule Futu | ervices<br>Ire Services | 023                |                             |
|                                                           | 5                               | Sun                     |                    | Mon                         |
|                                                           | 28                              |                         | 29                 |                             |
|                                                           |                                 |                         | Memorial Day       |                             |
|                                                           | 4                               |                         | 5                  |                             |
|                                                           | 11                              |                         | 12                 |                             |

### 4. Click on the dates that you provided personal care services and then click, OK.

Select Date(s)

Continue

Cancel

### Record Past Services: 1 profile(s) selected for individual service 44 • May 2023 - June 2023 • \*\* May June S F S S М Т W Т S М T W Т F 18 1 2 4 5 22 1 2 3 3 6 19 7 9 11 12 13 23 5 7 8 9 10 8 10 4 6 20 14 15 16 17 18 19 20 24 11 12 13 14 15 16 17 23 25 27 25 19 21 22 23 21 21 22 24 26 18 20 24 29 30 31 26 25 27 28 29 30 22 28 26 23 27 (Clear Selected Dates) OK Cancel Record Services: Please enter the common information for the following dates in the form below, and then click "Continue" at the bottom Also please enter specific times for the following dates: 🔯 Repeat Same Time... 06/26/2023: 06/27/2023: Ø 06/28/2023: Ø Service Record Student Plan Type: (none Service Provider Type \* (none) Student Service Type Staff Group Size 1 Areas Covered/Assessed ✓ (If Other Specify): (none) ✓ (If Other Specify): (none) ✓ (If Other Specify): (none) Has this service been completed? \* Be sure to enter these key fields.

5. Add the time, student plan type, service provider type, service type, areas covered, check the box "has this service been completed?" and then click, Continue.

×

### Service Record

| Student Plan Type: IEP/IFSP/NPSP [Special Education]     |                                       |                           |                                            |
|----------------------------------------------------------|---------------------------------------|---------------------------|--------------------------------------------|
| Student                                                  |                                       | Service Provider Type     | ★ Personal Care Services ∨                 |
| Staff                                                    |                                       | for de Tara               | + 41 SPG: Personal Grap Service (7403/ ) / |
| Service Date Time                                        | * <mark>06/26/2023</mark> 🕮 , 8:30 AM | Service Type              | * 1) SBS: Personal Care Service [11021 >   |
| Duration Minutes                                         |                                       | Group Size                | 1                                          |
| Progress Report                                          | (none) V                              |                           |                                            |
| Provider Notes                                           | ₹ 2                                   |                           |                                            |
|                                                          |                                       | Areas Covered/Assessed:   |                                            |
| Health Related Functions through H 🗸 (If Other Specify): |                                       |                           |                                            |
| (none) V (If Other Specify):                             |                                       |                           |                                            |
| (none) V (If Other Specify):                             |                                       |                           |                                            |
| Has this service been completed?                         |                                       |                           |                                            |
| Be sure to enter these key fields.                       |                                       |                           |                                            |
| Save Cancel<br>6. Now start working                      | in each date you selected f           | or the student and then c | lick, Save                                 |

| listorical Building Code:                                                                                        |  |
|----------------------------------------------------------------------------------------------------|--|
| Review the record below. Use the dropdown above to select the next record or click 🖊 Edit to revise this record. |  |
| Select Record: Nkwayep, Amarysse-LaBelle (5924576894) - 06/26/2023 (SAVED) V # Records Saved: 1 of 3             |  |
| Record Services:                                                                                                 |  |

7. To go to next service date click the Select Record drop down for the next date and continue your process until all dates have been saved.

## **Completing Personal Care Service Records**

\*\*\* The FOUR fields circled and indicated below must be completed to enter a valid service record.

### Personal Care Service Required Fields:

- 1. <u>Service</u>: Personal Care Services
- 2. <u>Service Type</u>: Personal Care Services [T1020]
- 3. <u>Areas Covered Assessed</u>: Use the student's Personal Care Authorization Form to determine areas of need. You may get a copy of this form from your teacher.
- 4. <u>Has this service been completed?</u>: This box **MUST** be checked.

# **MiPSE Additional Resources Link**

Eatonresa.org Special Education Medicaid Medicaid for School Staff Personal Care Help

# Help Desk Contacts

General questions regarding Medicaid, Service Capture, or PSE can be answered by contacting:

Erin Burcham mipsehelp@eatonresa.org eburcham@eatonresa.org (517) 541-8742